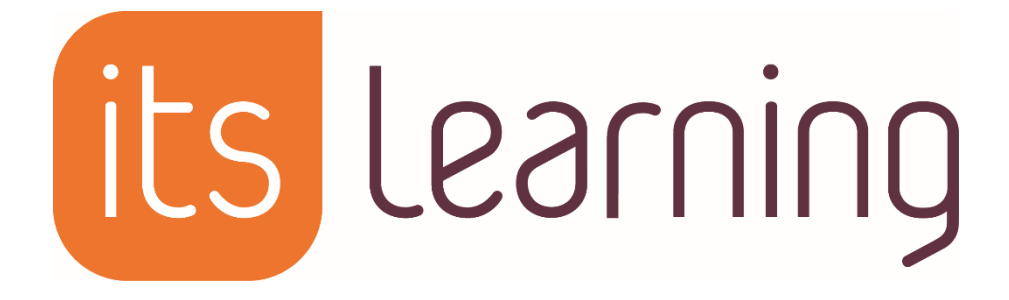

# Guide import utilisateurs CSV

# Gestion manuelle des personnels pédagogiques en complément de l'AAF 2017-2018

## Ce document s'adresse aux Administrateurs de l'ENT

Mise à jour : 5 septembre 2017

### Sommaire

| 1 | Introduct | ion                                                                     | 3  |
|---|-----------|-------------------------------------------------------------------------|----|
|   | 1.1       | Import par fichier CSV                                                  | 3  |
|   | 1.2       | Par ajout manuel d'utilisateurs individuels                             | 3  |
|   | 1.3       | Par ajout manuel d'utilisateurs à partir d'un fichier                   | 4  |
| 2 | Pourquoi  | utiliser l'import CSV ?                                                 | 5  |
| 3 | Résultat  | d'un import                                                             | 6  |
| 4 | Préparat  | ion du fichier à importer                                               | 7  |
|   | 4.1       | Formats et contraintes                                                  | 7  |
|   | 4.1.A     | Format des champs                                                       | 7  |
|   | Α         | Mot de passe                                                            | 7  |
|   | В         | Login                                                                   | 7  |
|   | С         | Clé de synchronisation                                                  | 8  |
|   | 4.1.B     | Structure des fichiers                                                  | 8  |
|   | A         | Enseignants                                                             | 8  |
|   | В         | Personnel administratif                                                 | 9  |
| 5 | Procédur  | e d'import                                                              | 15 |
|   | 5.1       | Accès au module                                                         | 15 |
|   | 5.2       | Étapes de l'import                                                      | 15 |
|   | 5.2.A     | Étape 1 : Chargement du fichier CSV                                     | 15 |
|   | 5.2.B     | Étape 2 : Correspondre des champs                                       | 16 |
|   | 5.2.C     | Étape 3 : Vérification du fichier                                       | 16 |
|   | 5.2.D     | Etape 4 : Récapitulatif avant import                                    | 18 |
|   | 5.2.E     | Etapes 5 : Suivi de l'import et fichier final                           | 18 |
|   | 5.3       | Conclusion de l'import                                                  | 19 |
| 6 | Modifica  | tion éventuelle des droits dans La Vie Scolaire d'Axess-Education       | 20 |
|   | Param     | étrage des profils dans LVS                                             | 20 |
| 7 | Réconcili | ation éventuelle dans itslearning après création du compte par flux AAF | 23 |

## **1** Introduction

Ce document a pour but de décrire les cas d'usages et la procédure de création manuelle d'utilisateurs dans itslearning, pour les enseignants et personnels administratifs qui ne sont pas répercutés dans l'AAF.

**Il n'est pas prévu d'utiliser le module d'import CSV pour les élèves et les parents.** Lors de l'arrivée d'un nouvel élève dans l'établissement, l'administrateur doit attendre que les mises à jour de siècle se répercutent dans l'AAF, pour que le nouvel élève apparaisse dans l'ENT.

L'import manuel des enseignants peut être utilisé, par exemple, dans les cas suivants :

- Personnel contractuel ne faisant pas partie de l'AAF comme des CPE, les infirmières... qui ont besoin d'utiliser les ressources externes comme les outils de gestion de vie scolaire
- Remplaçants qui tardent à descendre dans les flux AAF : dans ce cas, veillez à surveiller l'arrivée du personnel dans les flux académiques, afin d'effectuer la réconciliation des comptes
- Double fonction dans deux établissements : Les enseignants issus de l'AAF sont gérés indépendamment des utilisateurs importés par fichier CSV. Si un enseignant ne descend pas de l'AAF comme étant rattaché à un établissement, il est possible de lui créer un second compte en import CSV, afin qu'il apparaisse également dans un autre établissement. L'enseignant aura ainsi deux comptes différents.

## Une lecture attentive de ce document est nécessaire afin d'éviter de mauvaises manipulations préjudiciables aux utilisateurs.

Rappel : La création d'utilisateurs dans l'ENT peut se faire de 3 manières :

- par import de fichier CSV
- par ajout manuel d'utilisateurs individuels
- par import standard

#### 1.1 Import par fichier CSV

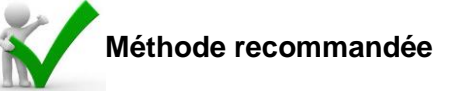

Menu Administration > Import utilisateurs CSV

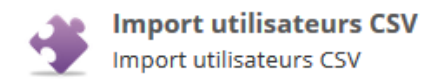

#### **1.2** Par ajout manuel d'utilisateurs individuels

Menu Administration > Droits des utilisateurs et droits d'accès > Ajouter un utilisateur.

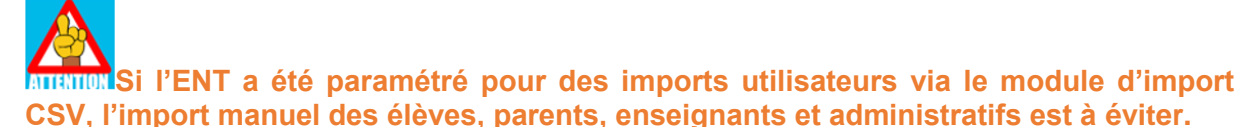

En effet, les informations utilisateurs ne sont pas synchronisées avec les bases de données Itslearning et ne permettent pas d'accéder aux services tiers (outils de vie scolaire...). Cette méthode d'import est généralement utilisée uniquement pour la création des administrateurs simples, de l'administrateur système et des invités en complément de l'importation par fichier CSV. Pour rappel les profil administrateurs et invités ne peuvent pas être créés par le module d'import CSV.

| Calendrier                                                     | Bibliothèque               | Administration | La Vie Scolaire   | Servi  |  |  |
|----------------------------------------------------------------|----------------------------|----------------|-------------------|--------|--|--|
| Droits                                                         | des utilisate              | eurs et droits | d'accès           |        |  |  |
| 🗲 Retour a                                                     | 🗲 Retour au Administration |                |                   |        |  |  |
| Ajouter un utilisateur Importer des utilisateurs à partir d'ur |                            |                |                   | ichier |  |  |
| Prénom Création manuelle d'utilisateur                         |                            |                |                   |        |  |  |
| Nom d'ut                                                       | tilisateur                 | s              | électionner une p | ériode |  |  |

#### **1.3** Par ajout manuel d'utilisateurs à partir d'un fichier

Administration > Droits des utilisateurs et droits d'accès > Importer des utilisateurs à partir d'un fichier

également à éviter (voir explications ci-dessus).

| Calendrier                                                       | Bibliothèque     | Administration | La Vie Scolaire   | Services |
|------------------------------------------------------------------|------------------|----------------|-------------------|----------|
| Droits                                                           | des utilisate    | eurs et droit  | s d'accès         |          |
| 🗢 Retour a                                                       | u Administration |                |                   |          |
| Ajouter un utilisateur Importer des utilisateurs à partir d'un f |                  |                |                   |          |
| Prénom                                                           |                  |                | Nom               |          |
| Nom d'ut                                                         | tilisateur       |                | électionner une p | ériode   |

## 2 Pourquoi utiliser l'import CSV ?

Les utilisateurs créés manuellement ou en standard (hors module d'import CSV) ne seront pas créés dans les bases de données d'itslearning France, en conséquence ils ne pourront ni être synchronisés, ni être intégrés dans des modules externes.

## L'import des enseignants et personnel administratif hors AAF par module CSV est obligatoire.

Cet import permet, entre autres :

- De générer un fichier d'utilisateurs précisant les login / mot de passe (afin de faciliter la distribution des identifiants)
- De permettre l'accès à des services tiers par SSO CAS (authentification unique et automatisée)
- De synchroniser les utilisateurs avec le logiciel de gestion de Vie Scolaire LVS d'Axess-Education

NB : les modifications effectuées directement dans l'ENT (manuellement) ne sont pas répercutées dans les différents outils liés.

De la même façon, si vous importez en CSV un utilisateur déjà présent dans itslearning par un import manuel, celui est créé en doublon. Vous pouvez cependant réconcilier ces deux comptes, en utilisant la procédure expliquée dans la partie *7.3.B Correction des doublons*.

## 3 Résultat d'un import

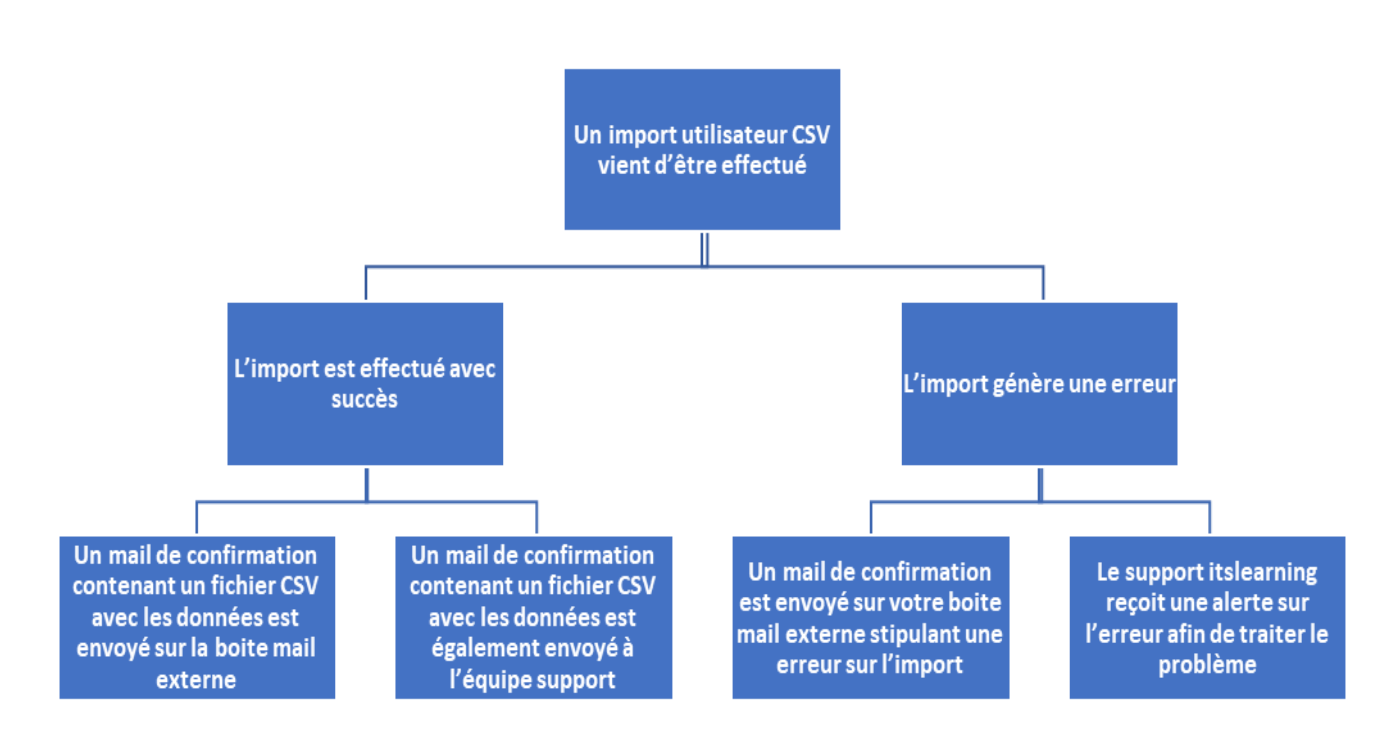

## 4 Préparation du fichier à importer

#### 4.1 Formats et contraintes

Pour procéder à l'import, utiliser le modèle de fichier d'import Enseignant fourni par itslearning.

#### 4.1.A Format des champs

| Champ                | Règles de formatage                                                                                                    |
|----------------------|----------------------------------------------------------------------------------------------------|
| Date de<br>naissance | <ul><li>jj/mm/aaaa</li><li>jj/mm/aa</li></ul>                                                                                                    |
| Civilité             | <ul> <li>Monsieur, M, Mr</li> <li>Madame, Mme</li> <li>Mademoiselle, Mlle, Melle</li> </ul>                                                                                           |
| Code<br>postal       | <ul> <li>Les codes postaux commencent par 0 doivent être<br/>précédés d'une apostrophe dans le fichier CSV<br/>(contrainte du format CSV Excel).</li> <li>Exemple : '06000</li> </ul> |
| Mot de<br>passe      | Minimum 3 caractères                                                                                                    |

#### A Mot de passe

Il est possible d'attribuer un mot de passe choisi (minimum 3 caractères) à l'utilisateur lors de l'import à condition d'imposer aussi son login. Il n'est pas possible de créer l'un sans l'autre.

Si lors de la création d'un nouvel utilisateur, le mot de passe n'est pas renseigné, un mot de passe aléatoire est généré. Ce mot de passe est envoyé par mail à l'administrateur à l'issue de l'import.

#### B Login

Si l'administrateur souhaite attribuer un login spécifique aux utilisateurs lors de l'import, il doit s'assurer que le login n'est pas déjà utilisé dans l'ENT. Dans le cas d'un ENT multi-établissements, il est de la responsabilité des administrateurs de se coordonner via l'administrateur système pour vérifier l'unicité des logins.

En cas de difficultés rencontrées, merci de contacter le support itslearning.

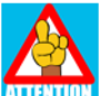

identique n'est pas importé.

#### C Clé de synchronisation

Une clé de synchronisation est générée automatiquement pour chaque utilisateur<sup>1</sup>.

#### Cette clé est unique pour chaque compte et ne doit en aucun cas être modifiée.

La clé de synchronisation sert de référence pour reconnaître l'utilisateur.

Elle permet par exemple de modifier les informations facultatives (ville, téléphone...) sans générer un nouvel utilisateur.

Attention, si l'une des informations qui composent la clé de synchronisation dans le fichier CSV est modifiée, cela crée un nouveau compte utilisateur. Il est néanmoins possible de réconcilier les deux comptes dans l'ENT, pour que l'utilisateur conserve son historique. Cette méthode est expliquée à la fin du document (7.3.B Correction des doublons). En dehors de cette manipulation, il ne faut pas modifier les clés de synchronisation dans l'ENT itslearning.

A l'inverse, si on importe deux utilisateurs (du même profil) avec les mêmes critères de constitution de clé de synchronisation : même nom, prénom, (date de naissance, code postal), seul le premier utilisateur sera importé et l'affectation hiérarchique du second sera ajoutée au premier.

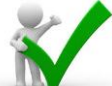

**Recommandation :** pour éviter la création de doublons, ne pas choisir soimême les identifiants et mots de passe des utilisateurs à importer et rester vigilant avec les homonymes en vérifiant après import si toutes les personnes sont bien présentes dans itslearning (comparer le nombre de lignes du fichier de Suivi Synchros avec le nombre de lignes du fichier d'import).

#### 4.1.B Structure des fichiers

#### A Enseignants

Les informations suivantes doivent obligatoirement être présentes dans votre fichier CSV :

Civilite enseignant Nom enseignant Prenom enseignant Matiere enseignant

<sup>&</sup>lt;sup>1</sup> Pour information, le format de la clé de synchronisation est spécifique suivant le profil de l'utilisateur :

Enseignant ou administratif : PERSON.m-mmeprenomnom (quelle que soit la civilité de l'utilisateur) Exemple : Martin Dupont -> PERSON.m-mmemartindupont

| Civilite enseignant | Nom enseignant | Prenom enseignant | Matiere enseignant |
|---------------------|----------------|-------------------|--------------------|
| Monsieur            | PLATON         | Francis           | Philosophie        |
| Monsieur            | DESCARTES      | Rachid            | Mathématiques      |
| Madame              | LAVOISIER      | Nicole            | Physique-Chimie    |
| Monsieur            | JAMES          | Henry             | Anglais            |
| Madame              | MOZART         | Pauline           | Education Musicale |

Les informations ci-dessous sont facultatives et peuvent être importées :

Nom d'utilisateur de l'enseignant et mot de passe de l'enseignant (jamais l'un sans l'autre)

Adresse enseignant Code postal enseignant Ville enseignant Telephone fixe enseignant Telephone portable enseignant Adresse e-mail enseignant

#### B Personnel administratif

L'administratif (Directeur) peut accompagner l'administrateur dans la gestion de certaines tâches courantes, en plus de ses droits, similaires à ceux des enseignants. Il peut accéder aux services tiers.

L'administratif (non-directeur) est un personnel non enseignant de l'ENT. Ses droits sont similaires à ceux des enseignants. Il peut également accéder aux services tiers

Ne pas confondre l'administratif avec l'administrateur qui gère l'établissement (gestion des mots de passe, dépannage dans les cours, création de stratégie...) et est l'interlocuteur privilégié de l'administrateur système. Le compte de l'administrateur est créé manuellement par l'administrateur système. Il ne peut pas se connecter aux services tiers.

Les informations suivantes doivent obligatoirement être présentes dans votre fichier CSV :

Civilité du personnel administratif

Nom du personnel administratif

Prénom du personnel administratif

Fonction du personnel administratif (code)

Liste des fonctions reconnues :

La fonction est un champ obligatoire, puisqu'elle différencie les statuts administratifs dans la plateforme, mais aussi dans les outils de vie scolaire.

La fonction « TOS » désigne les agents des collectivités dans les établissements publics.

Voici le détail des fonctions disponibles lors de l'import CSV et leur traduction dans LVS (tous les profils récupérés dans LVS restent modifiables :

| FONCTION_FILIERE LIBELLE_C | COURT LIBELLE_LONG | DANS LVS |
|----------------------------|--------------------|----------|
|----------------------------|--------------------|----------|

| 2DG | PERS 2DG   | PERSONNELS 2 DEGRE                       | Professeur      |
|-----|------------|------------------------------------------|-----------------|
| RET | RETRAITE   | RETRAITE                                 | Professeur      |
| ADA | READAPT.   | READAPTATION                             | Professeur      |
| ADM | ADMINIST.  | FONCTION<br>ADMINISTRATIVE               | Professeur      |
| ALB | LABO       | LABORATOIRE                              | Professeur      |
| ADF | PERS ADM.  | PERSONNELS<br>ADMINISTRATIFS             | Administrateurs |
| ASE | ASSIST ETR | ASSISTANT ETRANGER                       | Professeur      |
| CFC | CFC        | CONSEILLER EN<br>FORMATION CONTINUE      | Professeur      |
| CTR | DDFPT      | DIRECTEUR/ASS DELEGUE<br>FORM PRO TECHNO | Professeur      |
| DIR | DIRECTION  | DIRECTION                                | Direction       |
| DOC | DOCUMENT   | DOCUMENTATION                            | Documentaliste  |
| EDU | EDUCATION  | EDUCATION                                | CPE             |
| ENS | ENSEIGNT   | ENSEIGNEMENT DEVANT<br>ELEVES            | Professeur      |
| FCA | FC DAFCO   | FORMATION CONTINUE DES<br>ADULTES        | Professeur      |
| FCP | FC MAFPEN  | COORD., ORGANISAT.,<br>ANIMATION MAFPEN  | Professeur      |
| INJ | COOR. INJ  | COORDINATION INSERTION JEUNES            | Professeur      |

| ECP | ELEV CY PR | ELEVE CYCLE PRE/COP<br>STAGIAIRE         | Professeur |
|-----|------------|------------------------------------------|------------|
| ORI | ORIENTATIO | ORIENTATION                              | Professeur |
| APP | APPRENT    | APPRENTISSAGE                            | Professeur |
| MAD | MAD SS RBT | MISE A DISPOSITION SANS<br>REMBOURSEMENT | Professeur |
| MAR | MAD AV RBT | MISE A DISPOSITION AVEC<br>REMBOURSEMENT | Professeur |
| SUR | SURVEILL.  | SURVEILLANCE                             | Professeur |
| COR | COOR.CFA   | COORDONNATEUR<br>PEDAGOGIQUE EN CFA      | Professeur |
| EMP | EMPL.PART. | EMPLOIS PARTICULIERS<br>ACTIONS DIVERSES | Professeur |
| RPL | REEMPLOI   | REEMPLOI AUPRES DU<br>CNED               | Professeur |
| INS | INSPECTION | INSPECTION                               | Professeur |
| DCT | PERS DOC.  | PERSONNELS DE<br>DOCUMENTATION           | Professeur |
| LAB | PERS LAB.  | PERSONNELS DE<br>LABORATOIRE             | Professeur |
| MDS | PERS MED.  | PERSONNELS MEDICO-<br>SOCIAUX            | Infirmière |
| OUV | PERS OUV.  | PERSONNELS OUVRIERS<br>ET DE SERVICE     | Professeur |
| TEC | PERS TECH. | PERSONNELS TECHNIQUES                    | Professeur |

| CPD | CONS.PED.  | CONSEILLERS<br>PEDAGOGIQUES EPS             | Professeur |
|-----|------------|---------------------------------------------|------------|
| FIJ | INS.JEUNES | FORMATION INSERTION<br>JEUNES DEVANT ELEVES | Professeur |
| МОВ | CONG.MOB.  | ENSEIGNANTS - CONGES<br>MOBILITE            | Professeur |
| BIB | PERS. BIB. | PERS. DES BIBLIOTHEQUES<br>ET DES MUSEES    | Professeur |
| ADC | ADC - ADM  | PERSONNELS<br>ADMINISTRATIFS DE<br>CENTRALE | Professeur |
| ASU | ADC - ASU  | PERSONNELS A.S.U. DE<br>CENTRALE            | Professeur |
| CIO | ADC - CIO  | PERSONNELS CIO DE<br>CENTRALE               | Professeur |
| ITA | ADC - ITA  | PERSONNELS ITARF DE<br>CENTRALE             | Professeur |
| AUT | ADC - AUT  | AUTRES ADMINISTRATIONS                      | Professeur |
| PRO | ADC - ENS  | PERSONNELS<br>ENSEIGNANTS DE<br>CENTRALE    | Professeur |
| IPE | ADC - INS  | PERSONNELS<br>D'INSPECTION DE<br>CENTRALE   | Professeur |
| IGN | ADC - IGN  | PERSONNELS DE<br>L'INSPECTION GENERALE      | Professeur |
| CTL | ADC - CON  | PERSONNELS<br>CONTRACTUELS DE<br>CENTRALE   | Professeur |

| STG | STAGIAIRE  | STAGIAIRE EN FORMATION                         | Professeur             |
|-----|------------|------------------------------------------------|------------------------|
| PST | ADC - EPST | PERSONNELS DE<br>RECHERCHE DE CENTRALE         | Professeur             |
| 1ED | 1ER DEGRE  | 1ER DEGRE                                      | Professeur             |
| EEI | EDUC INT   | EDUCATEUR EN INTERNAT                          | Professeur             |
| AED | ASS-ED     | ASSISTANT D'EDUCATION                          | Assistant<br>Education |
| CNE | CNE        | COMITE NATIONAL<br>D'EVALUATION                | Professeur             |
| ACS | ACC.SOUT.  | ACCOMPAGNEMENT<br>SOUTIEN ET HORS AIS          | Professeur             |
| BED | AIS H.CLAS | BESOINS EDUCATIFS AIS<br>HORS CLASSE           | Professeur             |
| PPA | PILOT.ANIM | PILOTAGE ET ANIMATION<br>PEDAGOGIQUE           | Professeur             |
| IEX | INTER.EXT  | INTERVENANTS<br>EXTERIEURS                     | Professeur             |
| REM | REMPLACEME | REMPLACEMENT                                   | Professeur             |
| MVT | MVT        | MVT 1er DEGRE                                  | Professeur             |
| ASH | AESH       | ACCOMPAGNEMENT<br>ELEVES SITUATION<br>HANDICAP | Professeur             |
| ACP | APP CL PR  | APPRENTI CLASSIQUE OU<br>PROFESSEUR            | Professeur             |
| AES | AESH       | ACCOMPAGNEMENT<br>ELEVES SITUATION<br>HANDICAP | Professeur             |

| т | 0 | S |  |
|---|---|---|--|
|   | U | U |  |

La fonction « Ens » (enseignant) n'est pas acceptée dans l'import des personnels administratifs, puisqu'elle correspond au nœud hiérarchique enseignant.

La fonction influence le rôle de l'utilisateur dans la hiérarchie :

- DIR = profil administrateur au niveau de la hiérarchie administratif
- Autres = profil enseignant au niveau de la hiérarchie administratif

Pour donner des droits d'administrateur à l'utilisateur (code DIR) nouvellement importé, il faut modifier son profil « d'enseignant » à « administrateur » au niveau de son établissement.

Les informations ci-dessous sont facultatives et peuvent être importées (champs à ajouter dans le fichier CSV avant import) :

Nom d'utilisateur et mot de passe du personnel administratif (jamais l'un sans l'autre)

RNE administratif Adresse du personnel administratif Code postal du personnel administratif Ville du personnel administratif Téléphone fixe du personnel administratif Téléphone portable du personnel administratif Adresse e-mail du personnel administratif

#### Import multi-établissements dans un même fichier

Les personnels administratifs peuvent être ajoutés dans plusieurs établissements en un seul import. Lors de l'import du fichier, une case à cocher apparaît pour les personnels administratifs « Affecter les utilisateurs aux établissements spécifiés dans le fichier ». Pour cela, il faut renseigner <u>obligatoirement</u> le RNE des établissements dans le fichier CSV.

Il faut absolument renseigner le RNE de chaque établissement sur des lignes différentes.

## 5 Procédure d'import

**Recommandation** : Avant de procéder aux imports, l'administrateur doit vérifier que l'adresse email associée au compte qu'il utilise pour faire les imports est bien fonctionnelle, car un email lui sera envoyé à cette adresse à l'issue de l'import.

#### 5.1 Accès au module

Une fois les fichiers CSV correctement construits, se connecter avec un compte administrateur, se rendre dans « Administration » et cliquer sur « Import Utilisateurs CSV » :

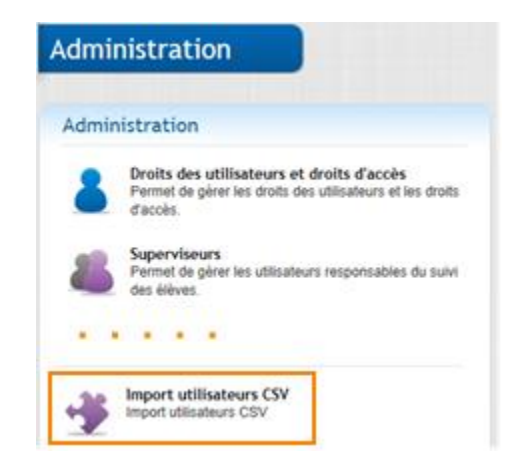

Accéder à l'interface de gestion des imports. L'import se décompose en 5 étapes.

#### 5.2 Étapes de l'import

#### 5.2.A Étape 1 : Chargement du fichier CSV

Fichier : Cliquer l'icône « Parcourir » pour sélectionner le fichier CSV à importer Paramétrage du fichier : Sélectionner le type d'utilisateurs à importer (dans l'exemple suivant le profil élève)

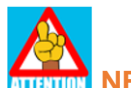

#### **ATTRACTOR** NE PAS COCHER LA CASE COMPLET

La case « Complet » permet de supprimer les utilisateurs déjà présents dans l'ENT et qui ne sont plus présents dans le fichier d'import (voir 7.3.C Suppression des utilisateurs).

Préciser le caractère de séparation des champs (« ; » par défaut) s'il est différent du pointvirgule.

Si votre fichier ne contient pas d'en-tête, sélectionner l'option adéquate.

Etablissement : Sélectionner l'établissement pour lequel affecter les utilisateurs. (Pour l'import des personnels administratifs, la case « Affecter les utilisateurs aux établissements spécifiés dans le fichier » s'affiche).

| Accéder à                                                                                                    | <ul> <li>Administration / Import utilisateurs CSV</li> </ul>                                              | ~  |
|----------------------------------------------------------------------------------------------------|----------------------------------------------------------------------------------------------------|----|
| 1: Chargement du fichier CSV<br>2: Correspondances des champs<br>Correspondances des classes<br>3: Intégrité du fichier<br>4: Récapibilistif<br>5: Rapport | Etape 1 : Chargement du fichier CSV Etablissement :                                                       |    |
|                                                                                                    | Fichier<br>Choisissez un fichier IMPORT TS.csv                                                            |    |
|                                                                                                    | Paramétrage du fichier Rike des personnes présentent dans le fichier :  © Elives  Parents - Elives        |    |
|                                                                                                    | Enseignants     Compt                                                                                     | et |
|                                                                                                    | Caractère de séparation : ; Première light du fichier : @ La première light regrésent le nom des colonnes |    |
|                                                                                                    | La première ligne représente un utilisateur  Suitvant                                                     |    |

Cliquer sur suivant.

#### 5.2.B Étape 2 : Correspondre des champs

Les en-têtes de colonne du fichier à importer doivent correspondre aux champs itslearning ci-dessous :

| rrespondances                                                                        |   |                            |           |   |
|--------------------------------------------------------------------------------------|---|----------------------------|-----------|---|
| Cle synchro enseignant                                                               |   | Civilite enseignant        |           |   |
| (Aucune correspondance)                                                              | • | Civilite enseignant        |           | • |
| Nom enseignant                                                                       |   | Prenom enseignant          |           |   |
| Nom enseignant                                                                       | • | Prenom enseignant          |           | • |
| Matiere enseignant                                                                   |   | Nom utilisateur enseignant |           |   |
| Matiere enseignant                                                                   | • | Nom utilisateur enseignant |           | • |
| Mot de passe enseignant                                                              |   | Telephone fixe enseignant  |           |   |
| Mot de passe enseignant                                                              | • | Telephone fixe enseignant  |           | • |
| Telephone portable enseignant                                                        |   | Email enseignant           |           |   |
| Telephone portable enseignant                                                        | • | Email enseignant           |           | • |
| Date de naissance enseignant                                                         |   |                            |           |   |
| Date de naissance enseignant                                                         | • |                            |           |   |
| idation<br>ésence des champs ci-dessous est obligatoire pour le profil Enseignants : |   |                            |           |   |
| résence Nom du champs obligatoire                                                    |   |                            |           |   |
| Source Civilite enseignant                                                           |   |                            |           |   |
| 🥩 Nom enseignant                                                                     |   |                            |           |   |
| Prenom enseignant                                                                    |   |                            |           |   |
| 🥪 Matiere enseignant                                                                 |   |                            |           |   |
|                                                                                      |   |                            | Drócódont |   |

Dans la fenêtre « validation » on peut vérifier que les champs nécessaires pour l'import sont valides :

Cliquer sur suivant

#### 5.2.C Étape 3 : Vérification du fichier

Si le fichier est correct, un message « Aucun conflit n'a été détecté » apparait :

| Etape 3 : Vérification de l'intégrité du fichier                                                                                                   |                       |
|----------------------------------------------------------------------------------------------------|-----------------------|
| Informations générales                                                                                                    |                       |
| Nombre de lignes à importer :                                                                                                    |                       |
| Lignes valides :                                                                                                    |                       |
| Lignes en conflit :                                                                                                    |                       |
| Avant de passer à l'étape suivant, la zone ci-dessous permet de visualiser et corriger les lignes du fichier détectées comme étant invalides (cham | ps invalides en rouge |
| Ne pas importer les lignes en conflit.                                                                                                    |                       |
| Aucun conflit n'a été détecté.                                                                                                    |                       |

Dans le cas contraire, les lignes en erreur sont signalées. Ces lignes peuvent être modifiées directement depuis l'interface d'import.

| Etape 3 : Vérif                         | ication de l'in              | tégrité du             | fichier              |                         |                        |                            |                         |                           |                               |          |
|-----------------------------------------|------------------------------|------------------------|----------------------|-------------------------|------------------------|----------------------------|-------------------------|---------------------------|-------------------------------|----------|
| □ Informations généra                   | ales                         |                        |                      |                         |                        |                            |                         |                           |                               |          |
| - Nombre de lignes à imr                | porter :                     |                        |                      |                         |                        |                            |                         |                           |                               |          |
| Lignes valides :                        | portor .                     |                        |                      |                         |                        |                            |                         |                           |                               |          |
| <ul> <li>Lignes en conflit :</li> </ul> |                              |                        |                      |                         |                        |                            |                         |                           |                               |          |
|                                         |                              |                        |                      |                         |                        |                            |                         |                           |                               |          |
| ┌Gestion des conflits                   | s                            |                        |                      |                         |                        |                            |                         |                           |                               |          |
|                                         |                              |                        |                      |                         |                        |                            |                         |                           |                               |          |
| Avant de passer a l'étape suiva         | ant, la zone ci-dessous perm | et de visualiser et co | rriger les lignes du | i fichier detectees con | nme etant invalides (c | hamps invalides en rouge). |                         |                           |                               |          |
| Vous pouvez au choix, impo              | ser le login et le mot de pa | isse des utilisateurs  | ou laisser les d     | eux champs vides.       |                        |                            |                         |                           |                               |          |
|                                         |                              |                        |                      |                         |                        |                            |                         |                           |                               |          |
| Ne pas importer les lignes e            | en conflit.                  |                        |                      |                         |                        |                            |                         |                           |                               |          |
|                                         |                              |                        |                      | -                       |                        |                            |                         |                           |                               |          |
|                                         | Cle synchro enseignant       | Civilite enseignant    | Nom enseignant       | Prenom enseignant       | Matiere enseignant     | Nom utilisateur enseignant | Mot de passe enseignant | Telephone fixe enseignant | Telephone portable enseignant | Email er |
| Editer                                  |                              |                        |                      |                         |                        |                            |                         |                           |                               | <u> </u> |
| Editer                                  |                              |                        |                      |                         |                        |                            |                         |                           |                               |          |
| Editer                                  |                              |                        |                      |                         |                        |                            |                         |                           |                               |          |
| Editer                                  |                              |                        |                      |                         |                        |                            |                         |                           |                               |          |
| Editer                                  |                              |                        |                      |                         |                        |                            |                         |                           |                               |          |
| Editer                                  |                              |                        |                      |                         |                        |                            |                         |                           |                               |          |
| Editer                                  |                              |                        |                      |                         |                        |                            |                         |                           |                               |          |
| Editer                                  |                              |                        |                      |                         |                        |                            |                         |                           |                               |          |

Pour corriger des données, cliquer sur « Editer ».

Les champs obligatoires apparaissent en rouge :

Ces champs doivent être remplis. A défaut, l'utilisateur n'est pas importé.

Les champs optionnels apparaissent en blanc et peuvent être laissés vides.

Cliquer sur « Enregistrer » Il est également possible d'ignorer ces erreurs en cochant « Ne pas importer les lignes en conflit » et continuer l'import. Après avoir cliqué sur le bouton « *Suivant* », on obtient l'écran récapitulatif des données à importer (étape 4)

#### 5.2.D Étape 4 : Récapitulatif avant import

| Etape 4 : Récapitulatif ava              | ant importation               |  |
|------------------------------------------|-------------------------------|--|
| Paramètres de l'importation :            |                               |  |
| Etablissement : Collége test Saint Nikos |                               |  |
| Rôle utilisé : Enseignants               |                               |  |
| Nombre de lignes à importer : 1          |                               |  |
| Nombre de lignes ignorées : 226          |                               |  |
| Champe COV/an artís a                    |                               |  |
| Champs CSV importes :                    | Champs Halsaraina             |  |
| Civilite enseignant                      | Civilite enseignant           |  |
| Nom enseignant                           | Nom enseignant                |  |
| Prenom enseignant                        | Prenom enseignant             |  |
| Matiere enseignant                       | Matiere enseignant            |  |
| Nom utilisateur enseignant               | Nom utilisateur enseignant    |  |
| Mot de passe enseignant                  | Mot de passe enseignant       |  |
| Telephone fixe enseignant                | Telephone fixe enseignant     |  |
| Telephone portable enseignant            | Telephone portable enseignant |  |
| Email enseignant                         | Email enseignant              |  |
| Date de naissance enseignant             | Date de naissance enseignant  |  |
|                                          |                               |  |
| Colonnes CSV ignorées :                  |                               |  |
| Cle synchro enseignant                   |                               |  |
|                                          |                               |  |
|                                          |                               |  |

Cliquer sur « Démarrer l'importation » en bas à droite de l'écran :

Démarrer l'importation

#### 5.2.E Étapes 5 : Suivi de l'import et fichier final

Après avoir cliqué sur le bouton « Démarrer l'importation», le processus d'import démarre :

| Rapport de l'importation |                                                                           |           |  |  |  |  |
|--------------------------|---------------------------------------------------------------------------|-----------|--|--|--|--|
| Informations : -         |                                                                           |           |  |  |  |  |
| Status de l'import :     |                                                                           |           |  |  |  |  |
| Vous pouvez maintena     | ant fermer la fenêtre. Un email vous sera envoyé une fois l'import termin | é.        |  |  |  |  |
|                          |                                                                           |           |  |  |  |  |
| Actions :                |                                                                           |           |  |  |  |  |
| Actions :<br>Status      |                                                                           | Opération |  |  |  |  |
| Actions :<br>Status      | [Opération] Groupes                                                       | Opération |  |  |  |  |
| Actions :<br>Status      | [Opération] Groupes<br>[Opération] Utilisateurs                           | Opération |  |  |  |  |

L'administrateur reçoit un email à l'issue de l'import (penser à consulter le courrier indésirable si l'administrateur ne trouve pas cet email dans la boîte de réception).

• Si l'import est un **succès**, l'email reçu a pour objet « [SUCCES] Import CSVitslearning ». Il contient en pièce jointe le fichier du ou des utilisateur(s) importés :

| Iun. 21/08/2017 17:35         support fr@itslearning.com         [SUCCES] Import CSV-itslearning         À Aline Derennes                                               |
|----------------------------------------------------------------------------------------------------|
| identifiants.csv<br>637 octets                                                                                                    |
| Madame, Monsieur,                                                                                                    |
| Vous venez d'effectuer un import utilisateurs via le module CSV dans la plateforme itslearning.                                                                         |
| Vous trouverez ci-joint la liste des identifiants et mots de passe pour le profil ELEVE de l'établissement aline01S effectué le : 21-08-2017 17:34:46 (heure de Paris). |
| Cordialement,                                                                                                    |
| L'équipe Support itslearning France                                                                                                    |
| t: +33 (0)9.72.47.49.34 e: <u>support.fr@itslearning.com</u>                                                                                                    |
|                                                                                                    |

L'administrateur obtient dans ce fichier les données importées ainsi que les champs générés automatiquement tels que les clés de synchronisation, les logins et les mots de passe :

| l | Α           | В         | С           | D            | E            | F           | G           | н           | I.           | J            |   |
|---|-------------|-----------|-------------|--------------|--------------|-------------|-------------|-------------|--------------|--------------|---|
|   | Cle synchro | Nom eleve | Prenom elev | Date de nais | Classe eleve | Email eleve | Telephone f | Telephone p | Nom utilisat | Mot de passe | Α |
|   | noamcepe03  | CEPE      | Noam        | 03/08/2012   | СР           |             |             |             | ncepe        | abc123       | P |
|   |             |           |             |              |              |             |             |             |              |              |   |
| - |             |           |             |              |              |             |             |             |              |              |   |

Ce fichier permet notamment de distribuer les identifiants aux nouveaux utilisateurs.

 Si l'import comporte une erreur, l'email reçu par l'administrateur a pour objet « [ERREUR] Import CSV-itslearning ». Le support itslearning est également informé qu'il y a une erreur et contacte l'administrateur par email pour résolution de l'erreur.

Pour information, il est possible de contacter le support itslearning :

- Par email : <u>support.fr@itslearning.com</u>
- Par téléphone, pendant les heures ouvrées appliquées au service de support (de 8h00 à 18h00 du lundi au vendredi) au +33 09.72.47.49.34

#### 5.3 Conclusion de l'import

- Pour importer des utilisateurs, il est nécessaire de suivre les 5 étapes précédentes.
- Dans le cas d'une mise à jour d'utilisateurs, utiliser le même fichier CSV que lors de l'import utilisateurs initial, ou bien partir du fichier extrait depuis « Administration > Suivi Synchros > Exporter les utilisateurs de l'ENT » en y appliquant les modifications (ajouts / suppressions) souhaitées.
- L'import d'un utilisateur peut prendre un certain temps avant d'être pris en compte dans l'ENT. Cette durée n'est pas seulement liée au nombre d'utilisateurs du fichier, elle varie aussi en fonction du nombre d'utilisateurs déjà présents dans l'ENT.

La réception du mail de confirmation vaut comme étape de finalisation de l'import.

## 6 Modification éventuelle des droits dans La Vie Scolaire d'Axess-Education

#### Paramétrage des profils dans LVS

NB : La gestion des profils est indépendante dans itslearning et LVS. Accéder à La Vie Scolaire depuis l'ENT

| ■ Portfolo ■ Vos fichiers CAULAUR DE IECHO CAULAUR DE IECHO CAULAUR DE IECHO CAULAUR DE IECHO CAULAUR DE IECHO CAULAUR DE IECHO CAULAUR DE IECHO CAULAUR DE IECHO CAULAUR DE IECHO CAULAUR DE IECHO CAULAUR DE IECHO CAULAUR DE IECHO CAULAUR DE IECHO CAULAUR DE IECHO CAULAUR DE IECHO CAULAUR DE IECHO CAULAUR DE IECHO Caulaur de Instance Caulaur de Instance C                                                                                                    | PYNTABRA, Michel                       | (En fonction des abonnements)                                  |                 |                                                                                                    |                    |            |
|----------------------------------------------------------------------------------------------------|----------------------------------------|----------------------------------------------------------------|-----------------|----------------------------------------------------------------------------------------------------|--------------------|------------|
| <ul> <li>vos fichiers</li> <li>vos fichiers</li> <li>vos fichiers</li> <li>vaucane actualité</li> <li>COURS</li> <li>vaucane actualité</li> <li>COURS</li> <li>vaucane actualité</li> <li>COURS</li> <li>vaucane actualité</li> <li>COURS</li> <li>vaucane actualité</li> <li>Course</li> <li>vaucane actualité</li> <li>Course</li> <li>vaucane actualité</li> <li>Course</li> <li>vaucane actualité</li> <li>Course</li> <li>vaucane actualité</li> <li>Course</li> <li>vaucane actualité</li> <li>Course</li> <li>vaucane actualité</li> <li>Course</li> <li>vaucane actualité</li> <li>Course</li> <li>vaucane actualité</li> <li>Course</li> <li>vaucane actualité</li> <li>Course</li> <li>vaucane actualité</li> <li>Vaucane actualité</li> <li>Course</li> <li>Vaucane actualité</li> <li>Vaucane actualité</li> <li>Course</li> <li>Vaucane actualité</li> <li>Vaucane actualité</li> <li>Course</li> <li>Vaucane actualité</li> <li>Vaucane actualité</li> <li>Course</li> <li>Vaucane actualité</li> <li>Vaucane actualité</li> <li>Vaucane actualité</li> <li>Course</li> <li>Vaucane actualité</li> <li>Vaucane actualité</li> &lt;</ul> | ePortfolio                             | ACTUALITÉS                                                     |                 |                                                                                                    |                    |            |
| Aucune actualité Aucune actualité COURS Aucune actualité COURS Aucun         | Vos fichiers                           | © Sabooner                                                     |                 |                                                                                                    |                    |            |
| COURS <ul> <li>Aucun cours.</li> <li>Aucun cours.</li> <li>Void power choisir les cours à efficher lei dans</li> <li>Evénement Formation BN</li> </ul> 20             Notes <ul> <li>Column rite textes</li> <li>Stabonvar.</li> <li>Aucun dedrement</li> </ul> Aucun dedrement               Stabonvar.                 Aucun dedrement               Cours                 Cours             Projets             Calend/ter               La V             (ore             Services Externes                                                                                                    | AllutAux DE BOND<br>Véduc de Normandie | Aucune actualité                                               | Emploi du limps | Absences                                                                                              |                    |            |
| Aucur cours Aucur cours Aucur cours à officher lei dans Evenement Aucur behrennent Aucur behrennent                                                                                                    | tablissement Formation BN              | COURS                                                          |                 |                                                                                                    |                    |            |
| Aucun cours. Vools pooletz choisir les cours à afficher lei dans<br>EVÉNEMENTS<br>© Sabonner<br>Aucun deinement                                                                                                    |                                        | Ajouter un cours                                               | 20              |                                                                                                    |                    |            |
| EVÉNEMENTS<br>© Sabonner<br>Auran dehnemmelt<br>IS Cours Projets Calendrier Bablotheque La V. Gree 1 Services Externes<br>Acceder A • • • • • • • • • • • • • • • • •                                                                                                    |                                        | Aucun cours. Vous pouvez choisir les cours à afficher lei dans | 20              | Cartis de leviles                                                                                     |                    |            |
| Staboner      Aucus événement      Cours      Projets      Calendrier      Boliothèque      La V.      More      Services Externes      Accèder à      Accèder à                                                                                                    |                                        | ÉVÉNEMENTS                                                     | 0               | Paramétruge                                                                                           |                    |            |
| Cours Projets Calendrier Bibliothique La V. bare Services Externes                                                                                                    |                                        | O Saborner<br>Autum eintement                                  |                 | des incoures                                                                                          |                    |            |
| Cours Projets Calendrier Bibliothèque La V bare Services Externes -<br>Accèder à                                                                                                    |                                        |                                                                |                 |                                                                                                    | <u></u>            |            |
|                                                                                                    |                                        |                                                                | Acceder a       | <ul> <li>Projets Calendrier Bibliotheque La V.</li> <li>         • • • In Via Scalare     </li> </ul> | love Services Exte | mei        |
|                                                                                                    |                                        |                                                                |                 |                                                                                                    |                    |            |
| Administration NotaBene fr M                                                                                                    |                                        |                                                                |                 | Administration                                                                                        | NotaBene,fr        | Molière.fr |
| × 20                                                                                                    |                                        |                                                                |                 | ~~~                                                                                                   | 20                 |            |

Dans le paramétrage des modules, lancer Administration

Le menu « Profils » récapitule les accès aux modules et au portail

| Administration (20.0.8) - Accès Adr             |                         |                  |                               |                                                                 |                           |                |            |
|-------------------------------------------------|-------------------------|------------------|-------------------------------|-----------------------------------------------------------------|---------------------------|----------------|------------|
| Paramètres                                      |                         |                  |                               |                                                                 |                           |                |            |
| Etablissements                                  | iministrateur           |                  |                               |                                                                 |                           |                |            |
| Paramètres                                      | Utilisateurs et profils | Outils ?         |                               |                                                                 |                           |                |            |
| Donnees de bases                                | Profils (13)            |                  |                               |                                                                 |                           |                |            |
| Niveaux                                         | Profil A V              | / Administration | Flèves fr                     | UnDeuxTEMPS.fr                                                  | Molère fr                 | NotaBene fr    | Portal     |
| Matières                                        | Administrateurs         | ADMINISTRATEUR   | ADMINISTRATELIR               | ADMINISTRATEUR                                                  | ADMINISTRATELR            | ADMINISTRATEUR | DIRECTION  |
| - Professeurs - Autres personnes                | Assistant Education     |                  |                               | CONSULTANT                                                      | GESTIONNAIRE              |                | CONSULTANT |
| - Élèvec                                        | Consultant              | CONSULTANT       | CONSULTANT                    | CONSULTANT                                                      | CONSULTANT                | CONSULTANT     | CONSULTANT |
| Responsables                                    | Consultant Restrict     | CONSULTANT       |                               | CONSULTANT                                                      | CONSULTANT                | CONSULTANT     | CONSULTANT |
| Utilisateurs et profils                         | CPE                     |                  |                               |                                                                 | ADMINISTRATEUR            |                | DIRECTION  |
| Utilisateurs                                    | Direction               | ADMINISTRATEUR   | GESTIONNAIRE                  | ADMINISTRATEUR                                                  | ADMINISTRATEUR            | ADMINISTRATEUR | DIRECTION  |
| Profils                                         | Documer                 |                  |                               |                                                                 |                           |                | ENSEIGNANT |
| Modules                                         |                         |                  |                               |                                                                 |                           |                |            |
| Administration Note                             | Bene fr                 |                  |                               |                                                                 | Portail                   |                |            |
| <u>ې اې اې اې اې اې اې اې اې اې اې اې اې اې</u> | 22                      | 2                | Cours Projett Car<br>conter à | endrez Böhlethöpe La Ve Sc<br>Tor He foster<br>Ouvrir le module | olivite Services Externes |                |            |
| Molière.fr UnDeux                               | NDU TEMPS               |                  |                               | 20<br>20                                                        | ngan du temper            | wer die landen |            |

Pour créer un nouveau profil :

|   |                                                             | Créer                                                    |
|---|-------------------------------------------------------------|----------------------------------------------------------|
|   | Créer                                                       | Modifier Supprimer                                       |
| < | Libellé [40]                                                | * Référent LVS                                           |
| I | Administration<br>Elèves.fr<br>UnDeuxTEMPS.fr<br>Molière.fr | ADMINISTRATEUR<br>GESTIONNAIRE<br>CONSULTANT             |
|   | Accès : CONS                                                |                                                          |
|   | 🔽 Emploi du t                                               | emps 🔽 Cahier de textes<br>V Dossier récapitulatif élève |
|   | Absences                                                    | Saisie répartition élèves                                |

- 1. Compléter le libellé
- 2. Choisir le niveau d'accès à chaque module :
  - Administrateur (tous les droits)
  - Gestionnaire (certains droits de modifications)
  - Consultant (visualisation seule)
- 3. Choisir l'accès au portail :
  - Parent
  - Elève
  - Enseignant
  - Direction
  - Consultant
- 4. Cocher les fonctionnalités à rendre visibles

#### Préconisations de paramétrage d'accès :

- Profil CPE
  - o Modules : Accès « Administrateur » à Molière.fr
  - Portail : Accès « Direction »
  - Options : Emploi du temps, notes, absences, cahier de textes, Dossier récapitulatif de l'élève, répartition des élèves dans les

groupes

• Profil Assistant d'Education

• **Modules :** Accès « Gestionnaire » à Molière.fr,

Autorisation supplémentaire : saisie des incidents, punitions et sanctions

Portail: Accès « Consultant »

 Options : Emploi du temps, notes, absences, cahier de textes, Dossier récapitulatif de l'élève

#### • Profil Professeurs

• Modules : Aucun

accès

 Portail : Accès « Enseignant »
 Options : Emploi du temps, notes, absences, cahier de textes, Dossier récapitulatif de l'élève, répartition des élèves dans les

groupes

- Profil Inspecteur
  - Modules : Aucun accès
  - o Portail: Accès « Direction »
  - **Options :** Cahier de textes

### 7 Réconciliation éventuelle dans itslearning après création du compte par flux AAF

**Contexte** : Nous décrivons ici la méthode de réconciliation manuelle des comptes dans itslearning, pour relier le compte créé manuellement par import CSV, avec celui qui est descendu ultérieurement de l'AAF. L'utilisateur pourra ainsi continuer à utiliser ses identifiants tout en bénéficiant de mises à jour automatiques par l'intermédiaire des flux AAF.

Vous pouvez demander l'assistance du support à cette étape, par email : <u>support.fr@itslearning.com</u> ou demande téléphonique 0811.69.04.09.

Pour les établissements qui utilisent le module LVS, une intervention technique sera obligatoirement requise pour synchroniser les deux comptes dans la partie La Vie Scolaire.

Prérequis : Comment identifier les doublons ?

Menu Administration > Droits des utilisateurs et droits d'accès

Sélectionner la hiérarchie correspondant à votre établissement

Sélectionner le ou les types d'utilisateurs (enseignant)

Cliquer sur Rechercher

Le résultat est classé par ordre alphabétique ; l'analyse de cette liste permet d'identifier les comptes en doublon.

| Droits des utilisateurs et dr                                                                                                    | oits d'accès                                                     |                  |                    |         |           |
|----------------------------------------------------------------------------------------------------|------------------------------------------------------------------|------------------|--------------------|---------|-----------|
| 🗢 Retour au Administration                                                                                                    |                                                                  |                  |                    |         |           |
| Ajouter un utilisateur   Importer des u                                                                                                    | tilisateurs à partir d'un fichier                                |                  |                    |         |           |
| Prénom                                                                                                    | Nom<br>barbier                                                   | Sélect           | tion d'une         |         |           |
| Nom d'utilisateur                                                                                                    | Sélectionner une période                                         |                  |                    |         |           |
| Cours     Rechercher un cours       Tous les cours     •       Rechercher     •       Administrateur système     •       Parent     •       Invité     •       Rechercher     • | Hiérarchie Rechercher une hiérarchie<br>Toutes les hiérarchies 🔹 |                  | Choix du profil    | ]       |           |
| Nom                                                                                                    | <ul> <li>Clé de synchronisation</li> </ul>                       | Créé le          | Dernière connexion | Profil  |           |
| BARBIER, VERONIQUE                                                                                                    | PERSON.m-mmeveroniquebarbier                                     | 04/09/2017 10:57 |                    | Employé | 🗙 🧷 🚍 📼 😖 |
| BARBIER, VERONIQUE                                                                                                    | PERSON.3248023                                                   | 17/08/2016 17:02 | o5/09/2017 09:53   | Employé | X / = 0 = |

**Objectif** : Comment réconcilier 2 comptes en doublon afin que les identifiants de connexion de l'utilisateur restent inchangés tout en conservant les informations correctes ? L'étude des clés de synchronisation renseigne généralement sur le mode de création des comptes :

- Une clé de synchro respectant la syntaxe « Person.code à 7 chiffres » correspond à un utilisateur importé automatiquement par flux AAF
- Une clé de synchro en « m-mmenomprenom » correspond à un utilisateur enseignant importé manuellement par module csv

| ANDREOTTI, GAETAN | PERSON.1376000 Clé de synchro<br>AAF |
|-------------------|--------------------------------------|
| Andriot, Mylan    | PERSON.m-mmemylanandriot             |
|                   | Clé de synchro<br>CSV                |

*Remarque* : Le processus hebdomadaire d'import via flux AAF Met à jour automatiquement les comptes (sortie du périmètre, changement d'établissement...) En revanche, les comptes ayant été créés manuellement par module d'import CSV ne sont pas mis à jour ni supprimés. A terme, cela risque donc de créer des doublons ou des « comptes fantômes » dans l'ENT,

qui abriterait des comptes anciens (créés par import CSV) qui ne seraient plus présents dans les établissements. La réconciliation des comptes est donc nécessaire, pour que le compte créé manuellement conserve son contenu (cours affectés, contenu de la bibliothèque...) tout en reprenant le rythme de mise à jour des flux académiques.

Procédure de réconciliation dans itslearning :

 Copier la clé de synchronisation AAF du compte créé par flux d'annuaire fédérateur [Modifier, crayon jaune à droite] – Par mesure de sureté, nous vous conseillons de recopier cette clé de synchronisation sur un bloc-notes.

| Informations sur le compte |  |
|----------------------------|--|
| Clé de synchronisation     |  |
| PERSON.1841028             |  |

- Une fois la clé de synchronisation copiée en sureté, supprimez le compte créé par synchronisation AAF [Supprimer – Croix rouge à droite]. Toute clé de synchronisation étant unique, il serait impossible de reporter cette clé sur un autre compte, si vous conservez le compte AAF.
- 3. Recopier la clé de synchro AAF sur le compte créé manuellement par import CSV, sans oublier d'enregistrer

| Informations sur le compte                                                        |  |
|-----------------------------------------------------------------------------------|--|
| Clé de synchronisation                                                            |  |
| PERSON.1841028                                                                    |  |
| Définir la date limite de validité du compte d'utilisateur                        |  |
| 🔁 Le compte d'utilisateur n'expire jamais                                         |  |
| Autoriser la connexion à partir de ces adresses IP                                |  |
| Exemple de format : 158.36.1                                                      |  |
| 158.36.191.0/24)                                                                  |  |
| Supprimer la protection<br>(S'effectue uniquement au moyen de la synchronisation) |  |
| * Obligatoire                                                                     |  |
| Server Annuler Aide                                                               |  |

Ces 2 comptes ont été réconciliés, les informations seront mises à jour automatiquement lors de la prochaine synchronisation automatique avec l'AAF ; dans l'exemple l'orthographe du nom de l'utilisateur correspondra au nom présent dans l'AAF, et l'utilisateur pourra continuer à se connecter avec les mêmes identifiants.

#### Procédure de réconciliation dans LVS :

Pour réconcilier les deux comptes dans LVS, l'assistance du support technique est obligatoire. Cette action est réalisée directement dans les bases de données La Vie Scolaire.

Pour ce faire, il suffit de contacter le support itslearning :

Support.fr@itslearning.com

0811.69.04.09

Précisez les informations suivantes dans votre message :

- Nom de votre ENT
- Nom de votre établissement
- Numéro de client Axess (login marketing)
- Nom de la personne à réconcilier
- Prénom de la personne à réconcilier
- Clé de synchronisation du compte créé manuellement
- Clé de synchronisation du compte descendu de l'AAF

Nos équipes assureront la modification et vous répondront dans les plus brefs délais.